1. Im Outlook unten links auf das Symbol mit den 3 Kreisen klicken und dann auf "Ordner":

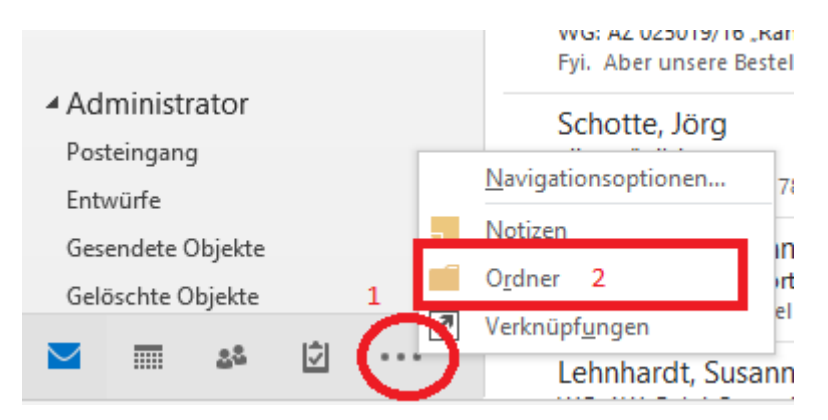

 Linke Seite die Struktur "Öffentliche Ordner" aufklappen → Alle öffentlichen Ordner → Palucca Schule → Rechtsklick auf Abwesenheit und "Zu Favoriten hinzufügen":

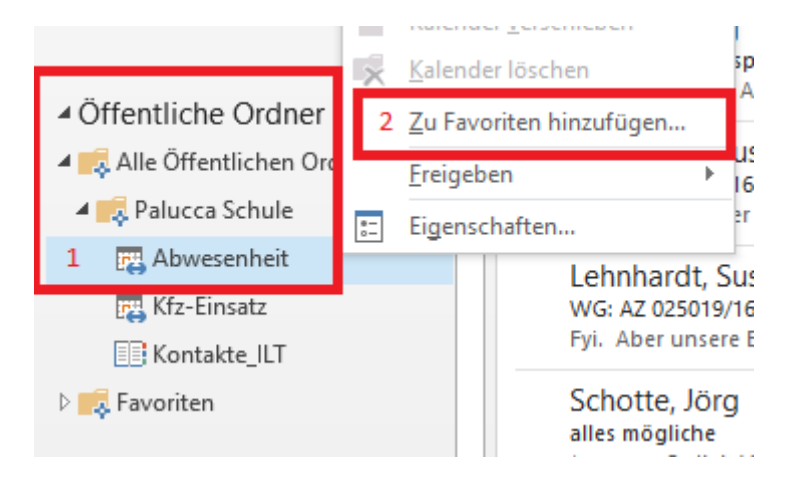

3. Linke Seite "Favoriten" aufklappen und Klick auf "Abwesenheit":

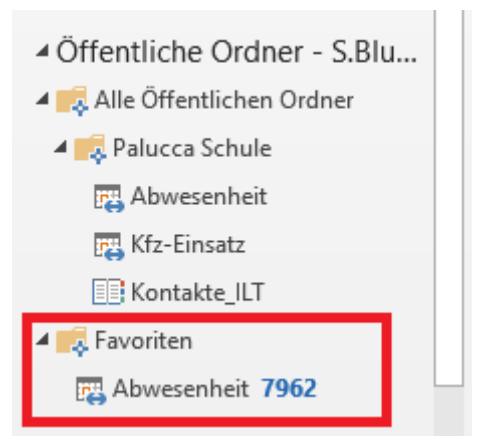

4. Klick auf Kalendersymbol und bei "Andere Kalender" den Kalender "Abwesenheit" auswählen:

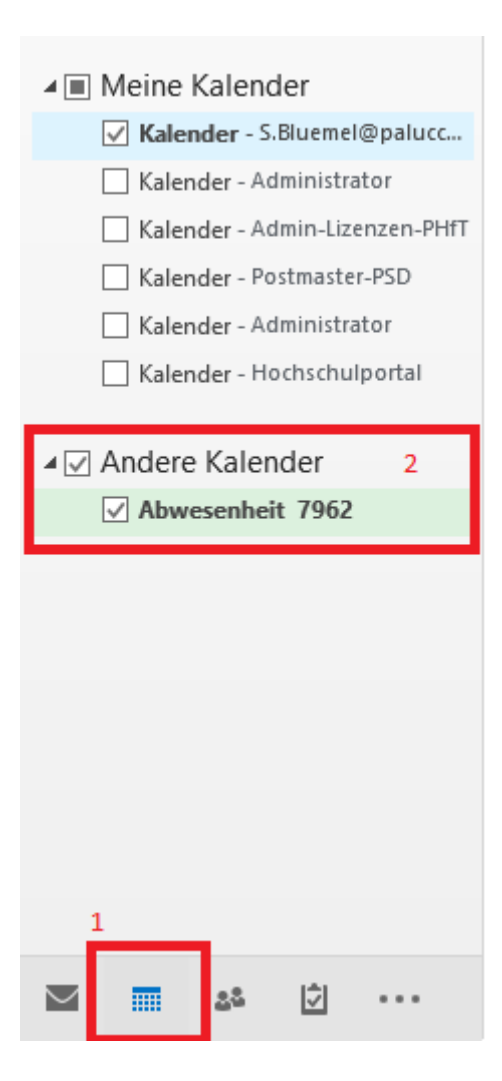